| Youth 4-HOnline:                                                                                                    |                                                                                                    |
|----------------------------------------------------------------------------------------------------|----------------------------------------------------------------------------------------------------|
| Registering for an Event                                                                                                    |                                                                                                    |
| Image: Constraint of the constraint of the constraint |                                                                                                    |
| All                                                                                                    | Image: Conserts   Conserts   Conserts <t< td=""></t<> |
| STEP 3: On the upper left side, click on Events.                                                                                                    | STEP 4: This page will show all events the member is<br>currently registered. To register for a new event, click<br>on the blue "Register for a new event" button on the<br>upper right side.                                                                                                    |
| STEP 5: A box will pop up showing all events that are available for the member. Click on the event the member would like to register for and click Next. If you are not seeing an event that the member is eligible for contact the 4-H Agent, Christie                                                                                                    | STEP 6: Complete all the requirements and hit submit. Some events may require payment and you should receive information on how to make the payment. For any questions about registering for an event contact the 4-H Agent. Christie                                                                                                    |
| German at 704-922-2126 or clgerman@ncsu.edu.                                                                                                    | German.                                                                                                    |

N.C. Cooperative Extension is an equal opportunity provider.